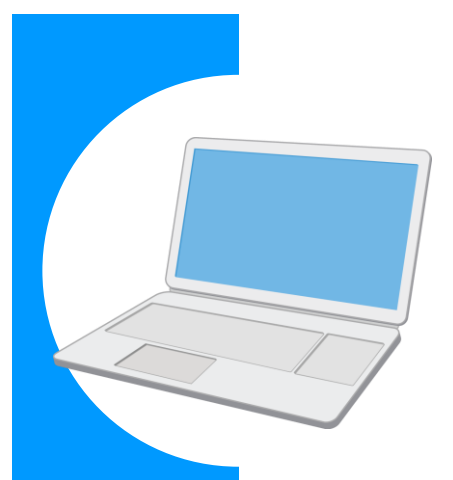

# 労働保険に関する電子申請の 事前準備ガイド BOOK

#### Contents

| 電子申請を使ってカンタン・便利に!2 |
|--------------------|
| 事前準備の流れを確認しましょう!4  |
| さあ、事前準備をはじめましょう!6  |
| 実際に申請してみましょう!      |

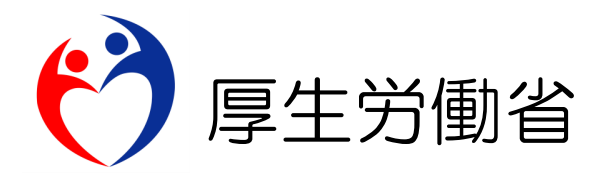

## 電子申請を使ってカンタン・便利に!

労働保険に関する申請や届出について、書面での手続ではなく「電子申請」を使うことで、 インターネットを経由して「カンタン・便利に」手続できます。

自宅やオフィスなどから、「電子政府の総合窓口(e-Gov)」サイトにアクセスし、24 時間いつでも申請や届出ができます。

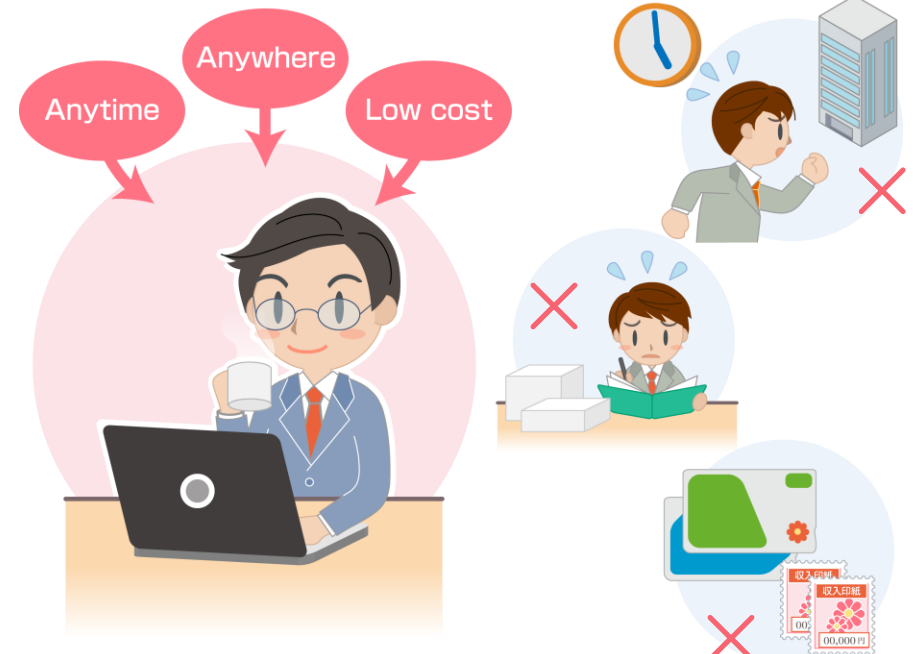

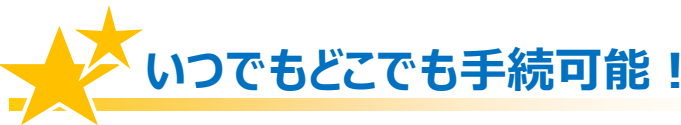

労働局や労働基準監督署の窓口に出向く必要はありません。窓口での待ち時間がなく、 自宅やオフィスにいながら申請や届出ができます。

窓口の開設時間にとらわれず、24時間365日、いつでも手続が可能です。

## →→ カンタン・スピーディに申請!

大量の申請書類への記入も、電子申請ならデータでスピーディに処理できます。

前年度の申請情報を取り込めるので、一度電子申請を行えば、次年度からは変更と修正だけで済みます。

入力チェック機能や計算機能があるので、記入漏れや記入ミスを防げます。

## ムダな時間やコストも削減!

申請・届出用紙を入手する必要がなくなり、申請内容によっては複数の手続をまとめ て申請できます。また、書類申請のために必要だった移動費・手数料・人件費などの コストが削減できます。

マイナンバーカードを使うと、申請の事前準備にかかる手数料が安くなり、お得です。

## 電子申請は、以下の流れでご利用いただけます!

#### 事前準備

電子申請を安全に行うため、パソコンの環境設定や、電子署名(\*)に必要な電子証明書を 取得します。

### 電子政府の総合窓口「e-Gov」から電子申請

e-Gov ウェブサイトから電子申請を行います。

画面に入力しながら申請書を作成し、電子署名を付けて、インターネット経由で提出します。

詳しくは、「e-Gov 電子申請利用マニュアルの紹介」ページを参照してください。 http://www.mhlw.go.jp/sinsei/tetuzuki/e-gov/

16ページでご紹介

4ページから スタート!

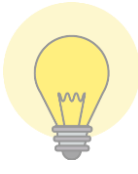

電子政府の総合窓口「e-Gov」って?

政府の行政情報ポータルとして、さまざまな情報を発信しているサイトです。 電子申請の総合窓口でもあり、このサイトの「e-Gov電子申請システム」から、 24 時間 365 日、いつでも・どこでも電子申請が行えます。

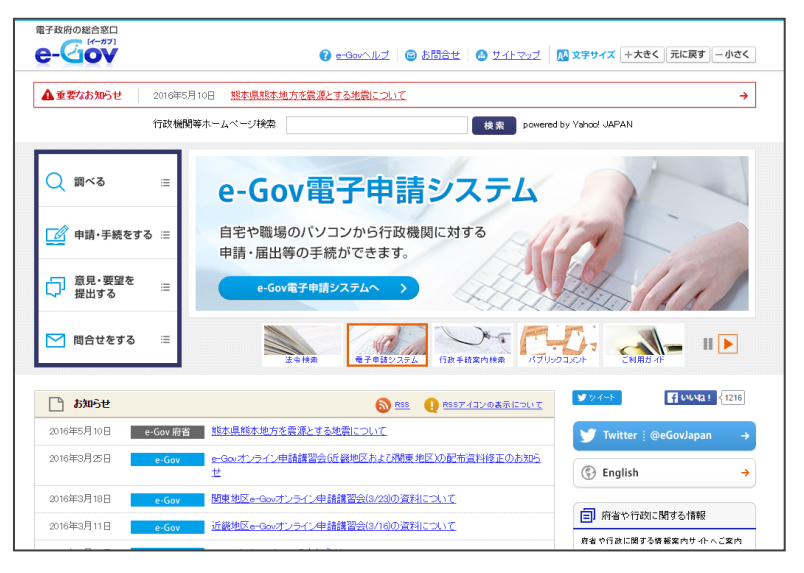

出典:e-Gov ウェブサイト(http://www.e-gov.go.jp)

\* 電子署名とは

電子申請が正しく本人から行われ、また改ざんされていないことを証明する仕組みです。

## 事前準備の流れを確認しましょう!

電子申請を行う前に、以下のステップで、パソコンの環境や準備するものをチェックしましょう。

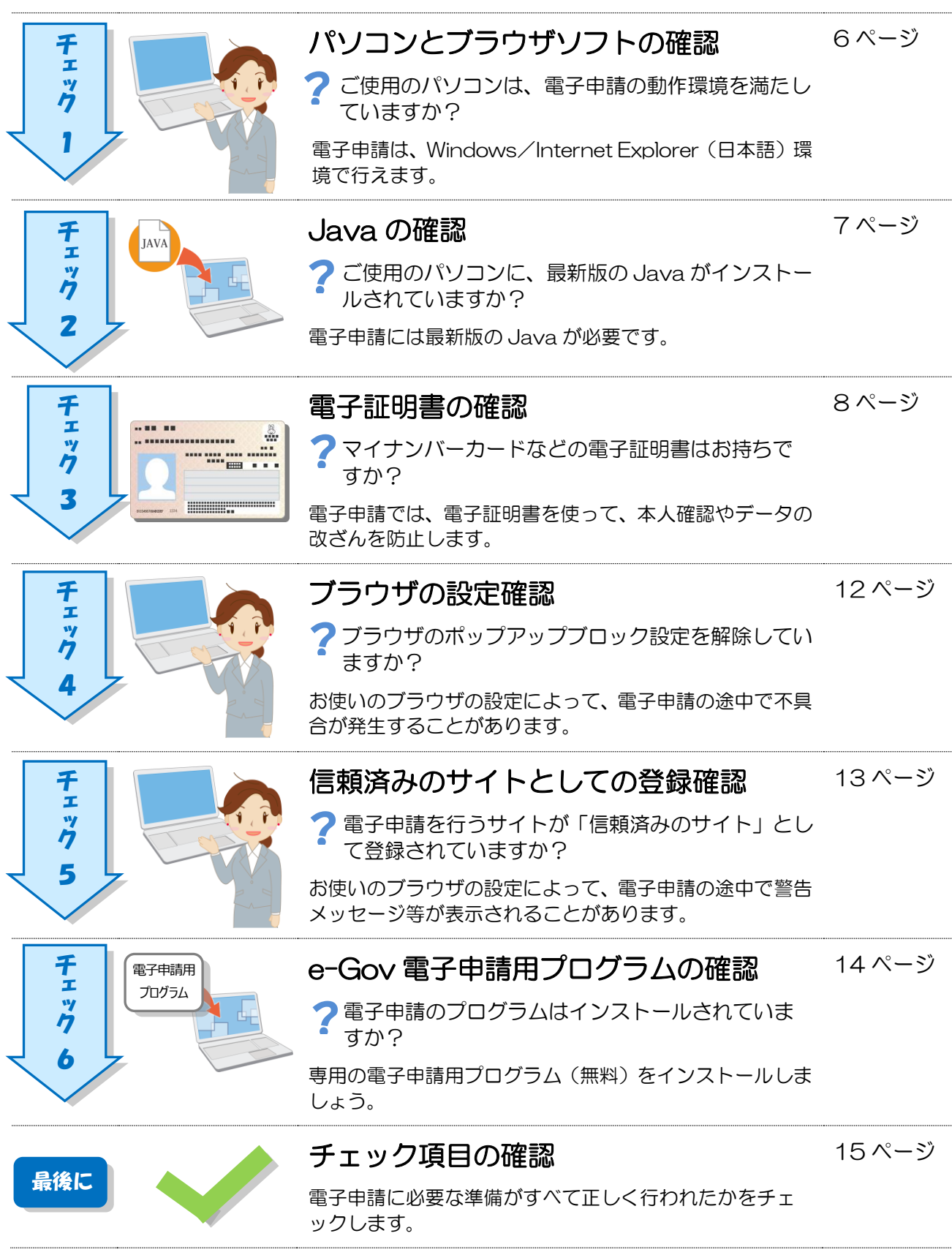

## 事前準備のチェックは、「e-Gov 電子申請システム」の

### 画面に沿って進めればOK!

「e-Gov 電子申請システム」トップページへアクセスし、利用準備の画面を表示してみましょう。

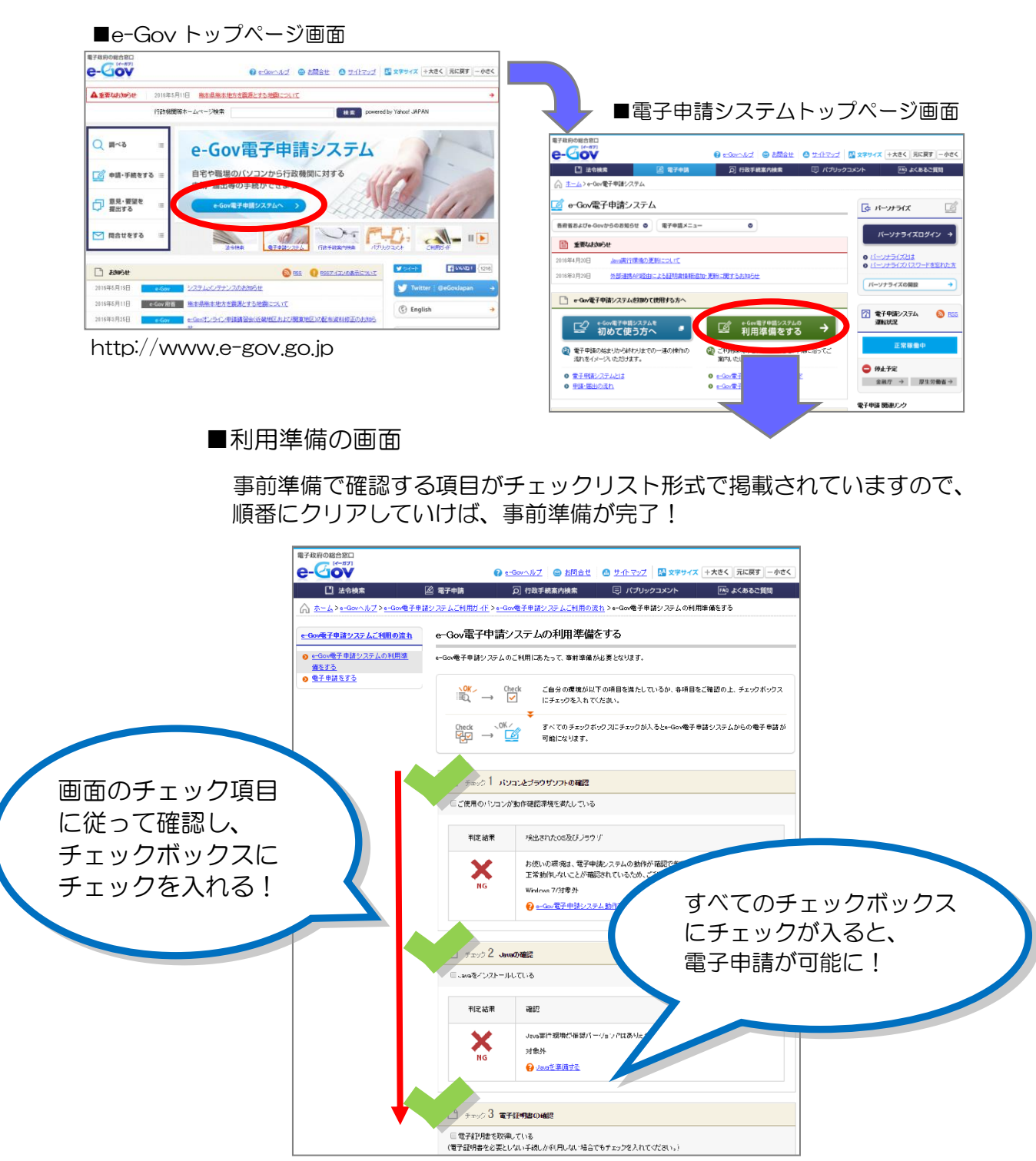

出典:e-Gov ウェブサイト(http://www.e-gov.go.jp)

## さあ、事前準備をはじめましょう!

「e-Gov電子申請システム」の利用準備の画面に掲載されているチェック項目にしたがって、事前準備を進めましょう。

## \_\_\_\_\_ チェック1 パソコンとブラウザソフトの確認

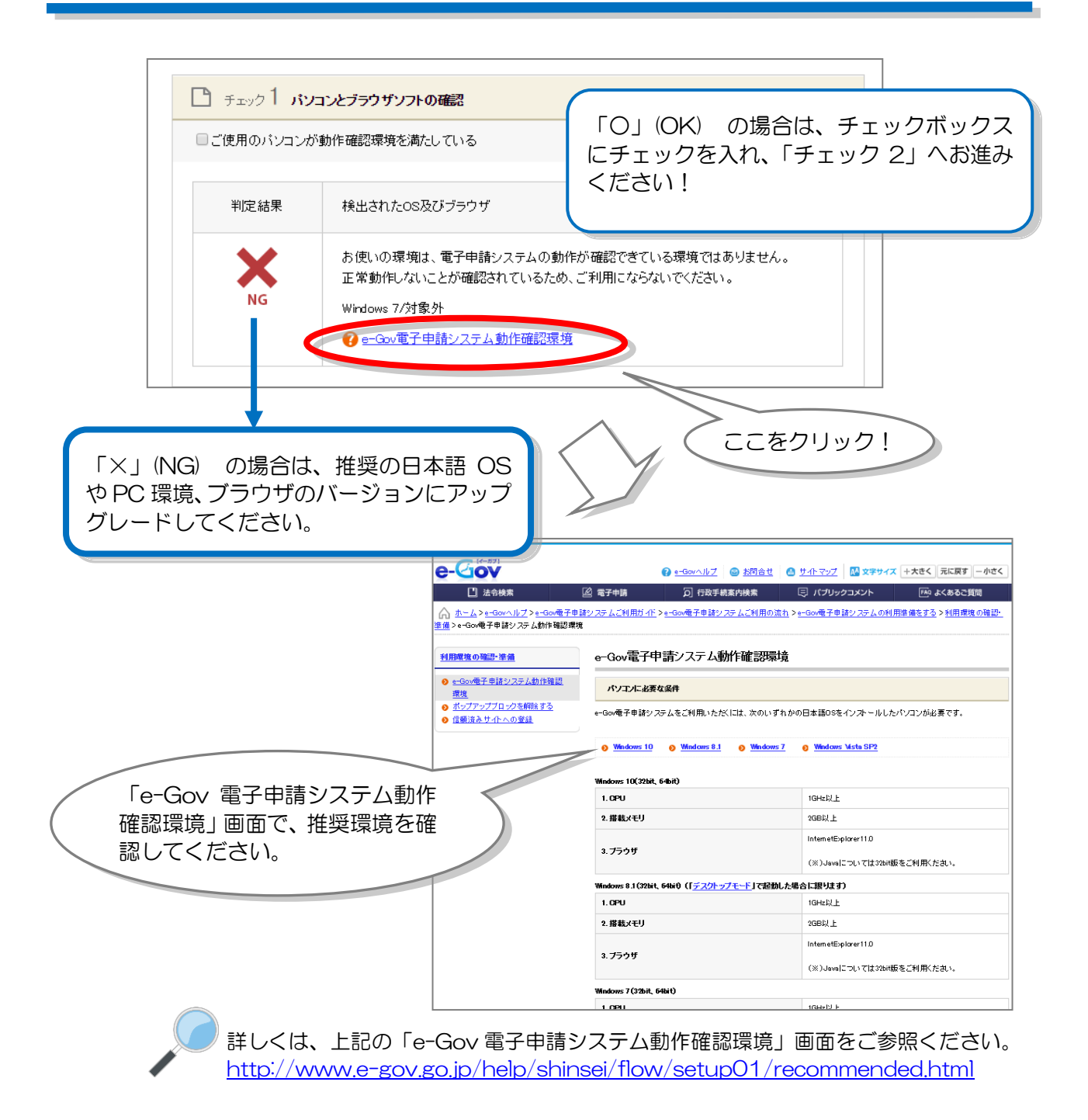

出典:e-Govウェブサイト(http://www.e-gov.go.jp)

チェック2 Java の確認

次に、「チェック2 Java の確認」を表示します。

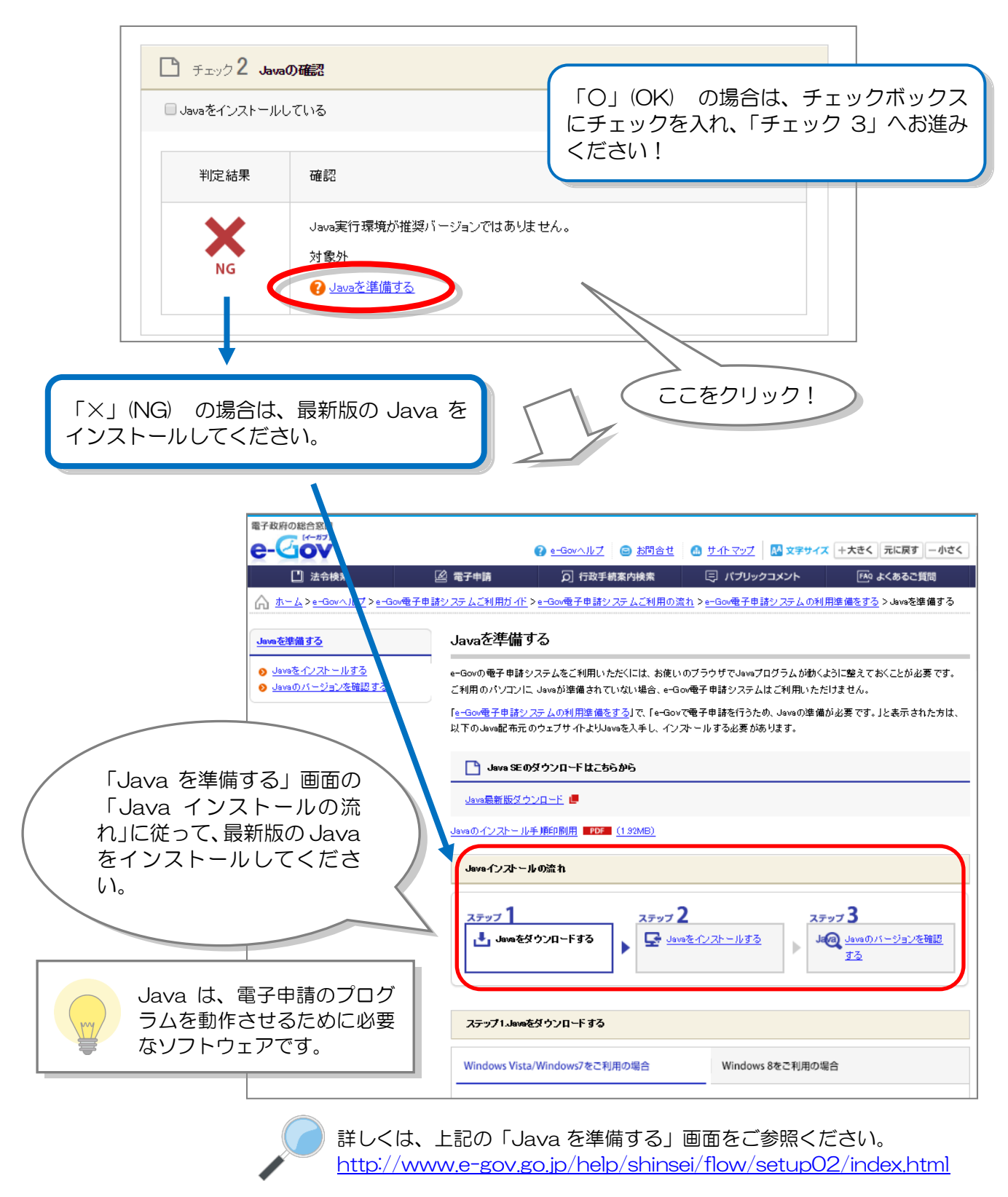

出典:e-Govウェブサイト(http://www.e-gov.go.jp)

チェック3 電子証明書の確認

次に、「チェック3 電子証明書の確認」を表示します。

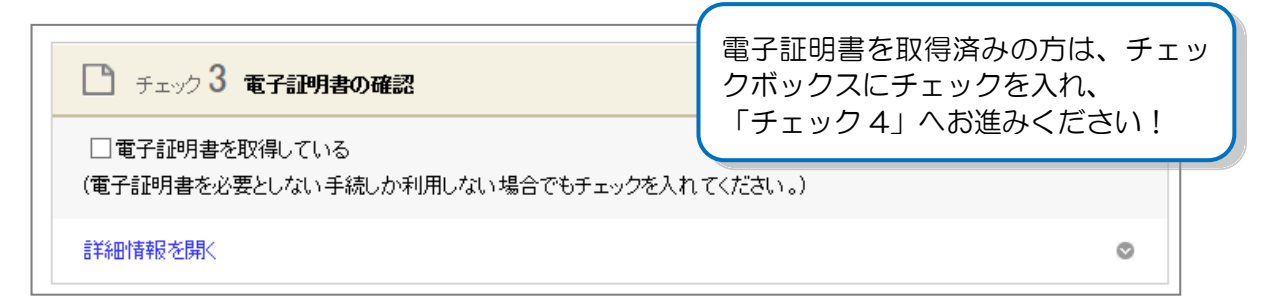

電子証明書を取得していない方は、取得の手続を進めましょう。

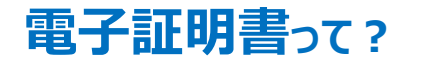

電子証明書は、書面での手続における「印鑑証明書」に相当するものです。

電子申請における、本人確認手段やデータ改ざん防止のために利用する電子的な身分証明書 となります。電子証明書は、公的個人認証制度における IC カード(マイナンバーカードなど) に搭載されたり、ファイル形式で提供されます。

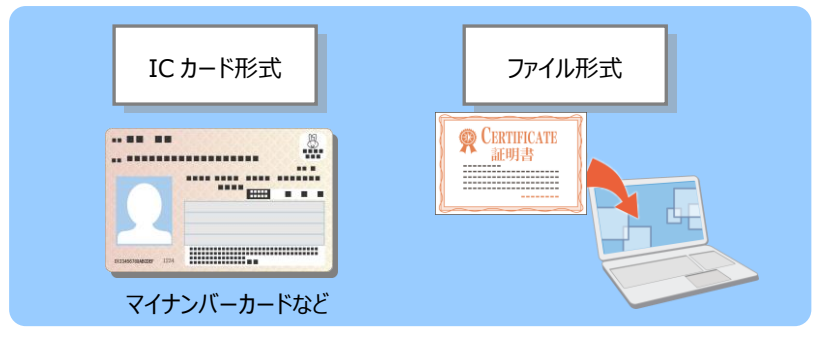

#### 住基カードをお持ちの方は

「署名用の電子証明書」が付与された住基カードをお持ちの方は、証明書の有効期間内に 限り、電子証明書として電子申請に使用できます。なお、新たに申請する場合はマイナ ンバーカードのみの交付となります。

### 電子証明書を取得するには?

電子証明書は、「認証局」と呼ばれる発行機関から取得できます。官公庁のほか、民間の認証局もあります。

認証局によっては、証明する対象(個人・法人)が限られたり、対応可能手続が異なる場合もあります。詳しくは、e-Govウェブサイトの「認証局のご案内」を参照してください。 http://www.e-gov.go.jp/help/shinsei/flow/setupO4/manu\_certificate.html

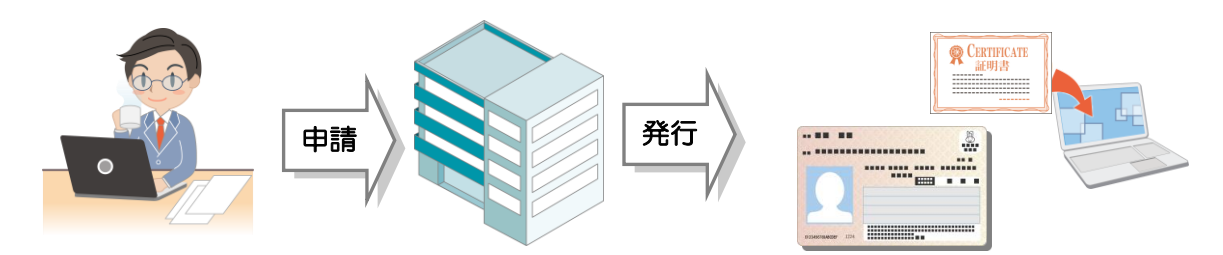

### 電子証明書を取得しましよう!

電子証明書は、「IC カード形式」と「ファイル形式」の2種類あります。

以降で、それぞれの形式について、電子証明書取得の流れをご紹介します。

「IC カード形式」については「マイナンバーカード」を活用する例、「ファイル形式」については「商業登記に基づく電子認証」を活用する例で説明します。

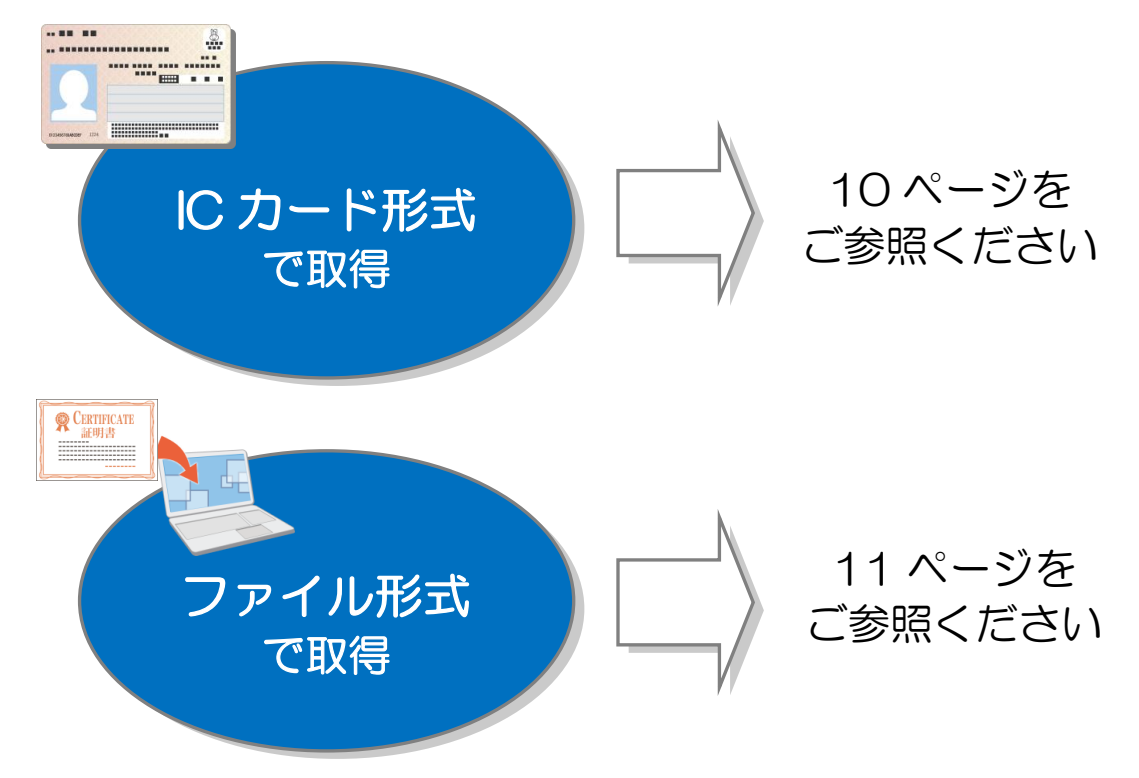

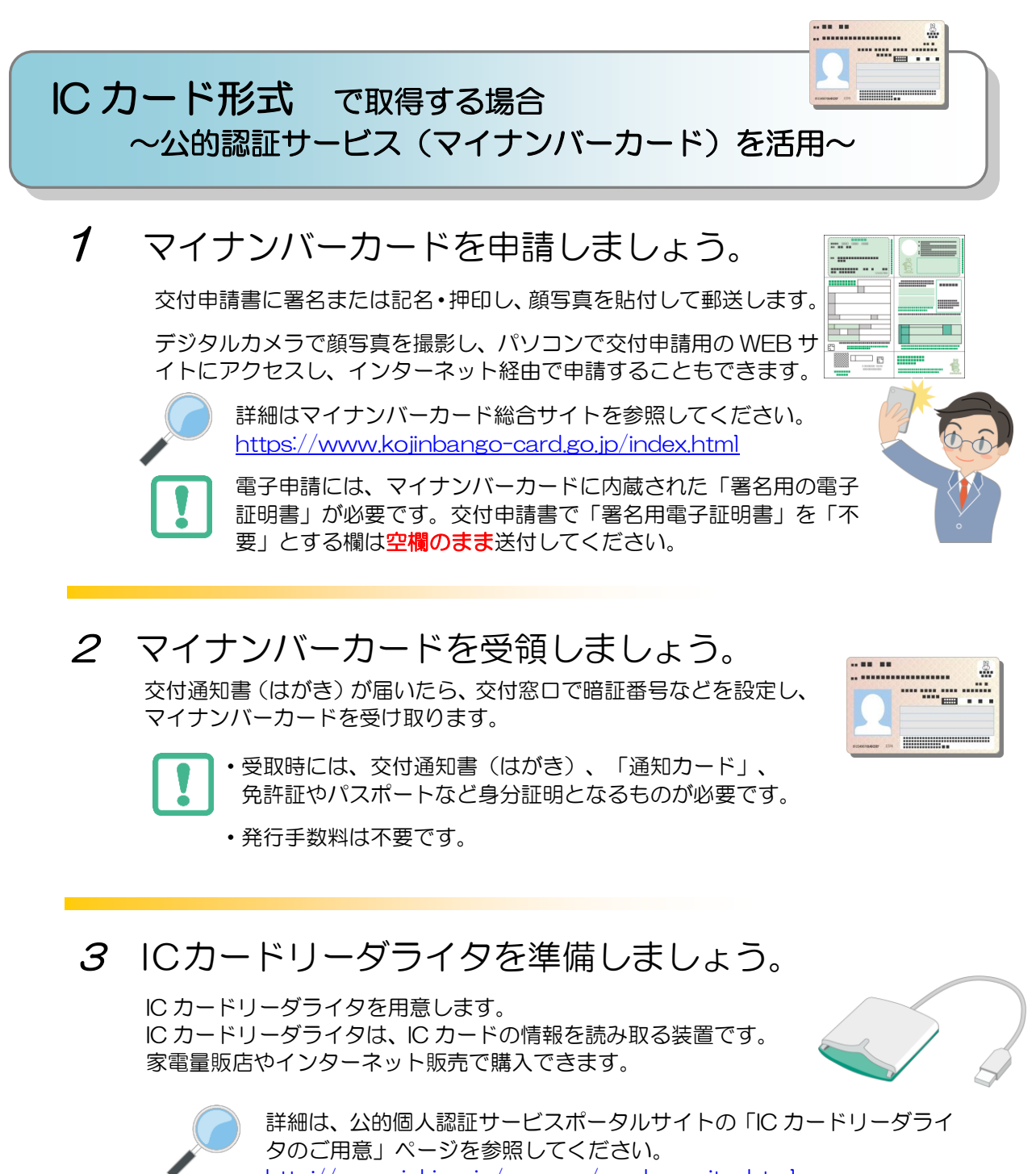

#### http://www.jpki.go.jp/prepare/reader\_writer.html

#### マイナンバーカードを使うと、電子証明書取得の手数料が かかりません!

平成 28 年から交付される「マイナンバーカード」には、電子証明書が標準で搭載されます ので、無料で電子証明書を取得できます。

※「IC カード形式」の電子証明書は、民間の認証局から取得することもできます。 詳しくは、e-Gov ウェブサイトの「認証局のご案内」を参照してください。 http://www.e-gov.go.jp/help/shinsei/flow/setupO4/manu\_certificate.html

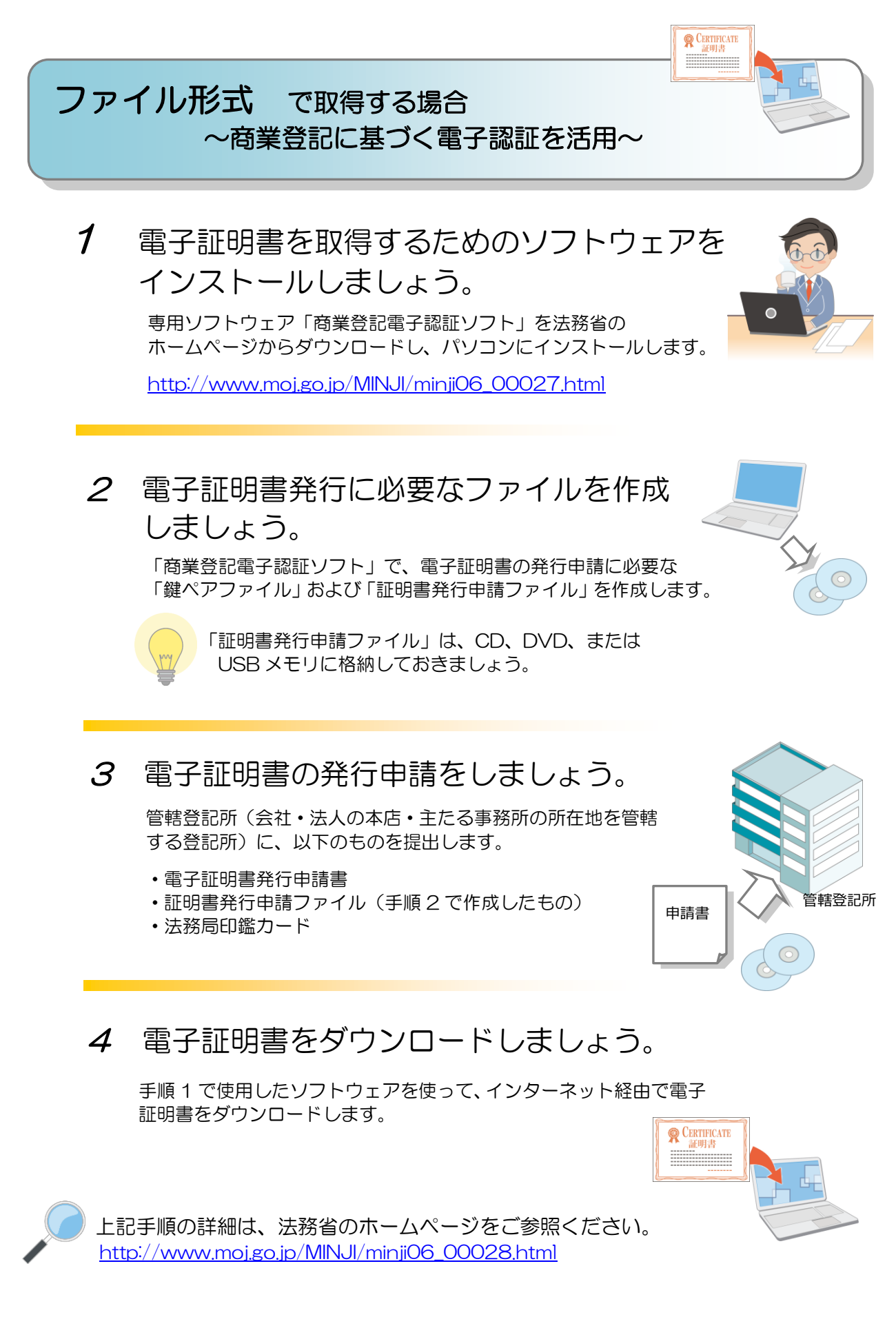

「電子証明書取得のご案内」(法務省)(http://www.moj.go.jp/MINJI/minjiO6\_00028.html)をもとに作成

チェック4 ブラウザの設定確認

次に、「チェック 4 ブラウザの設定確認」を表示します。「詳細情報を開く」のリンクをクリックして、ブラウザの設定を確認してください。

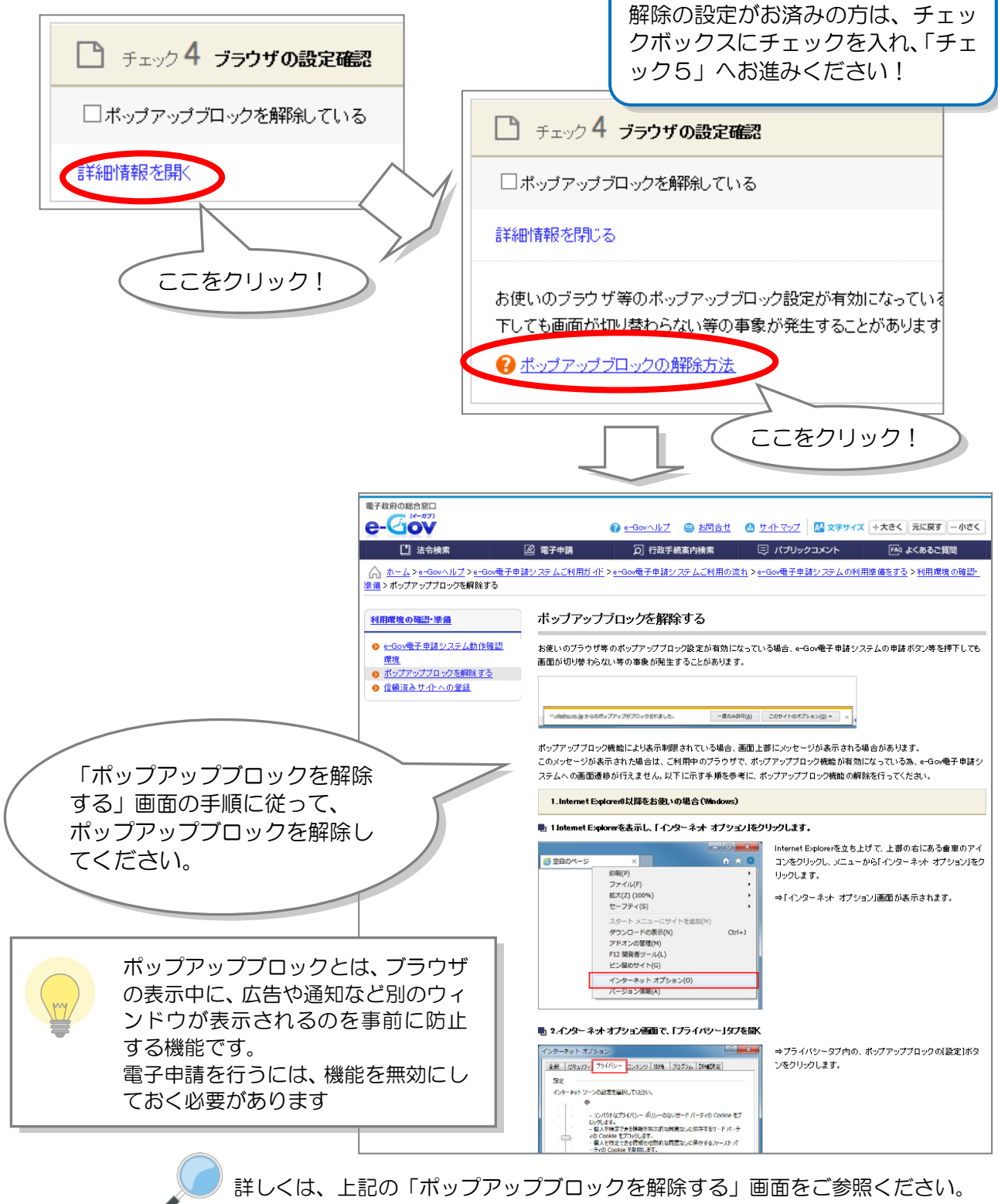

http://www.e-gov.go.jp/help/shinsei/flow/setup01/popup.html

出典:e-Govウェブサイト(http://www.e-gov.go.jp)

## チェック5 信頼済みのサイトとしての登録確認

次に、「チェック5 信頼済みのサイトとしての登録確認」を表示します。「詳細情報を開く」のリンクをクリックして、ブラウザの設定を行ってください。

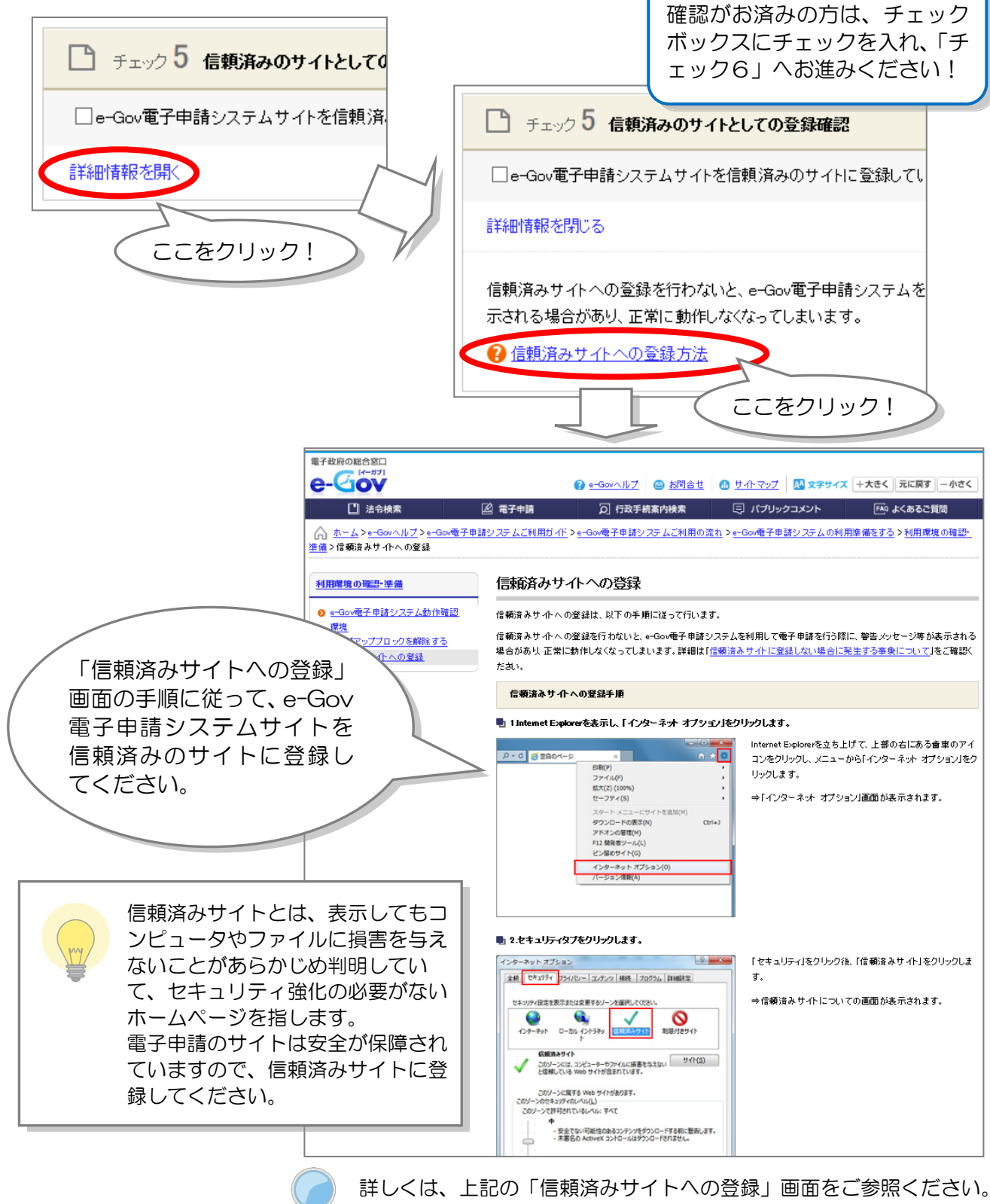

http://www.e-gov.go.jp/help/shinsei/flow/setup01/trust.html

出典:e-Gov ウェブサイト(http://www.e-gov.go.jp)

### チェック6 e-Gov 電子申請用プログラムの確認

最後に、「チェック 6 e-Gov 電子申請用プログラムの確認」を表示します。無料の電子申請用 プログラムをインストールしてください。

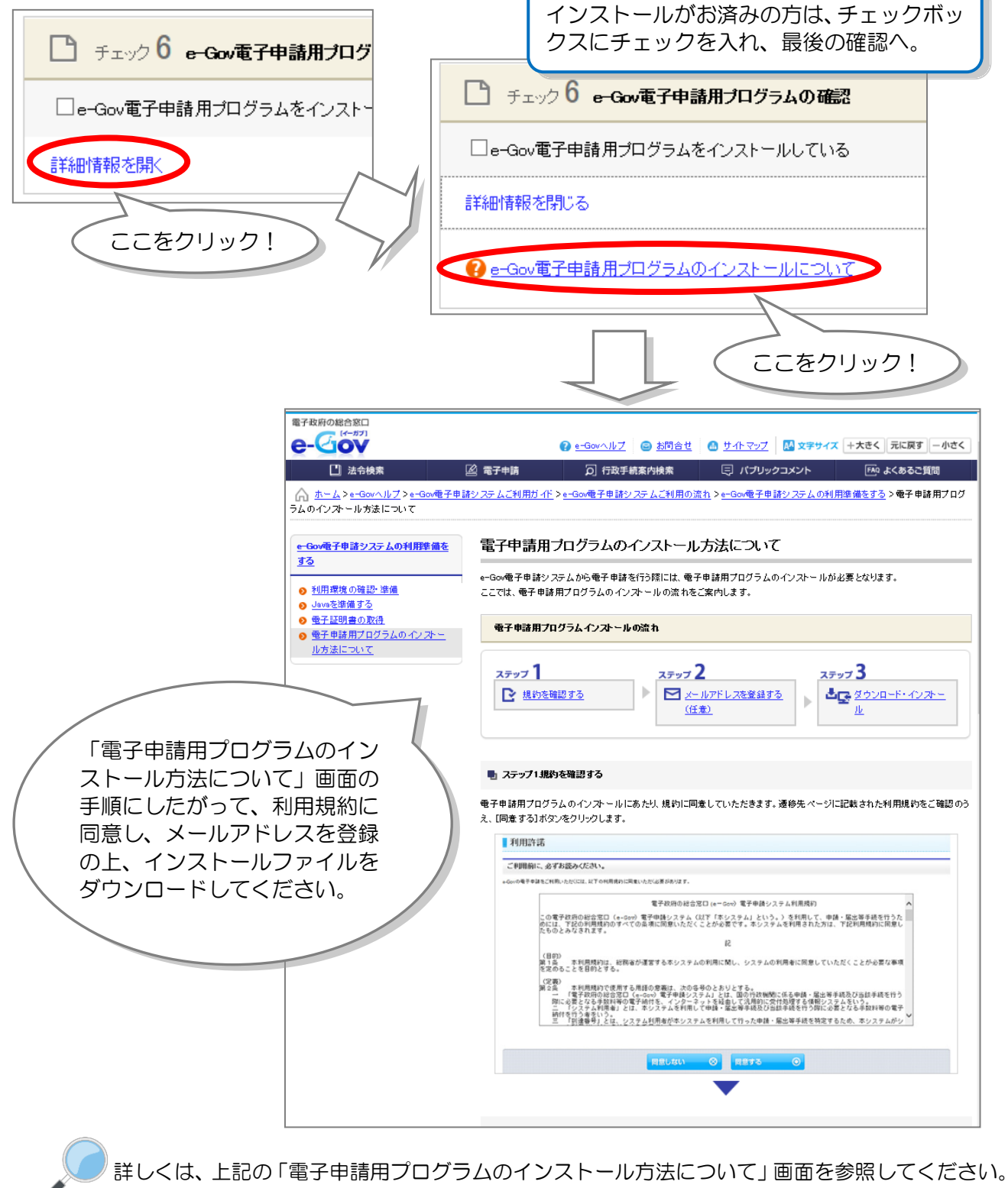

http://www.e-gov.go.jp/help/shinsei/flow/setup03/index.html

出典:e-Gov ウェブサイト(http://www.e-gov.go.jp)

これで、電子申請の準備ができました!もう一度チェックに漏れがないか確認し、実際の申請作業へ進 みましょう。

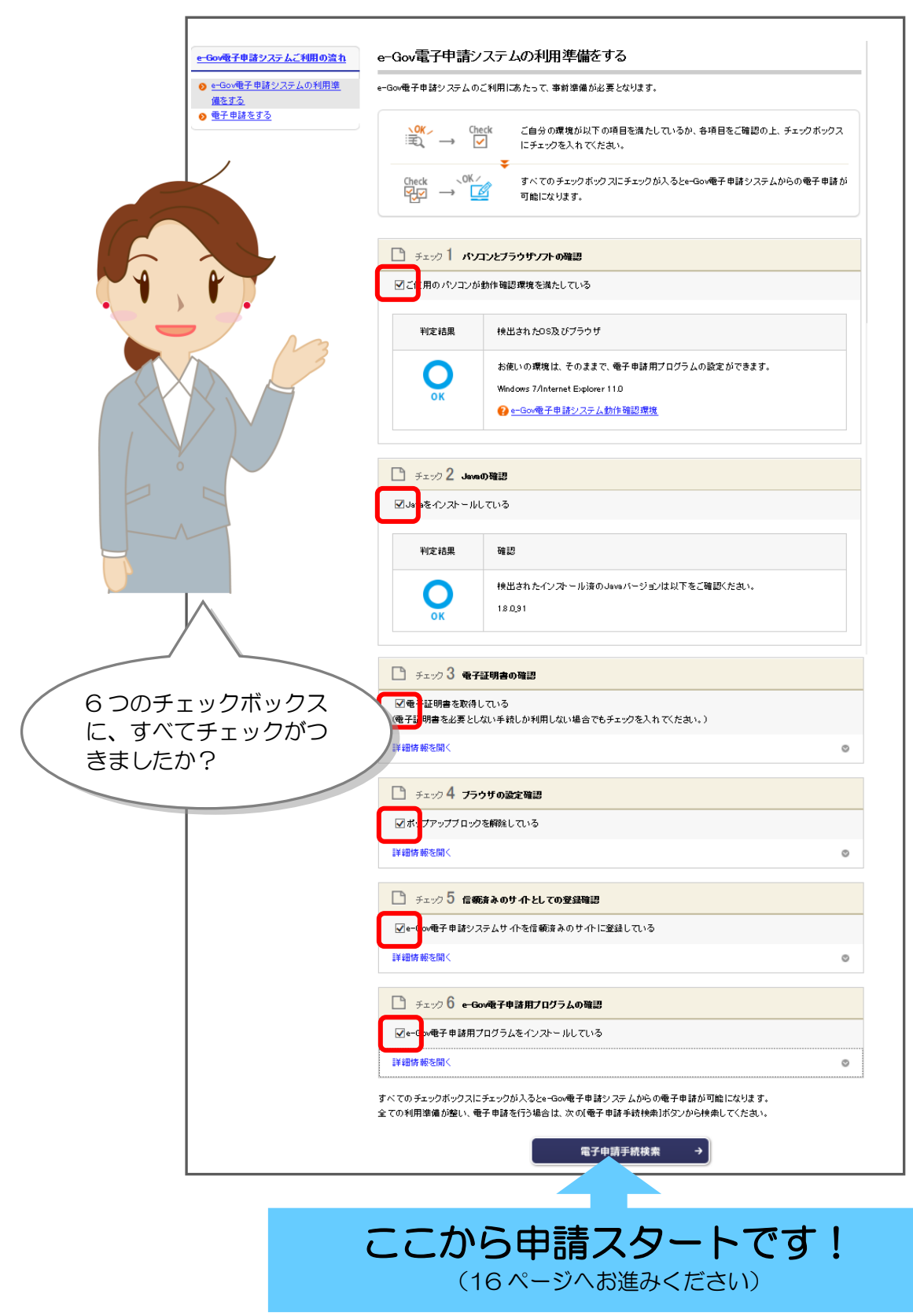

出典:e-Gov ウェブサイト(http://www.e-gov.go.jp)

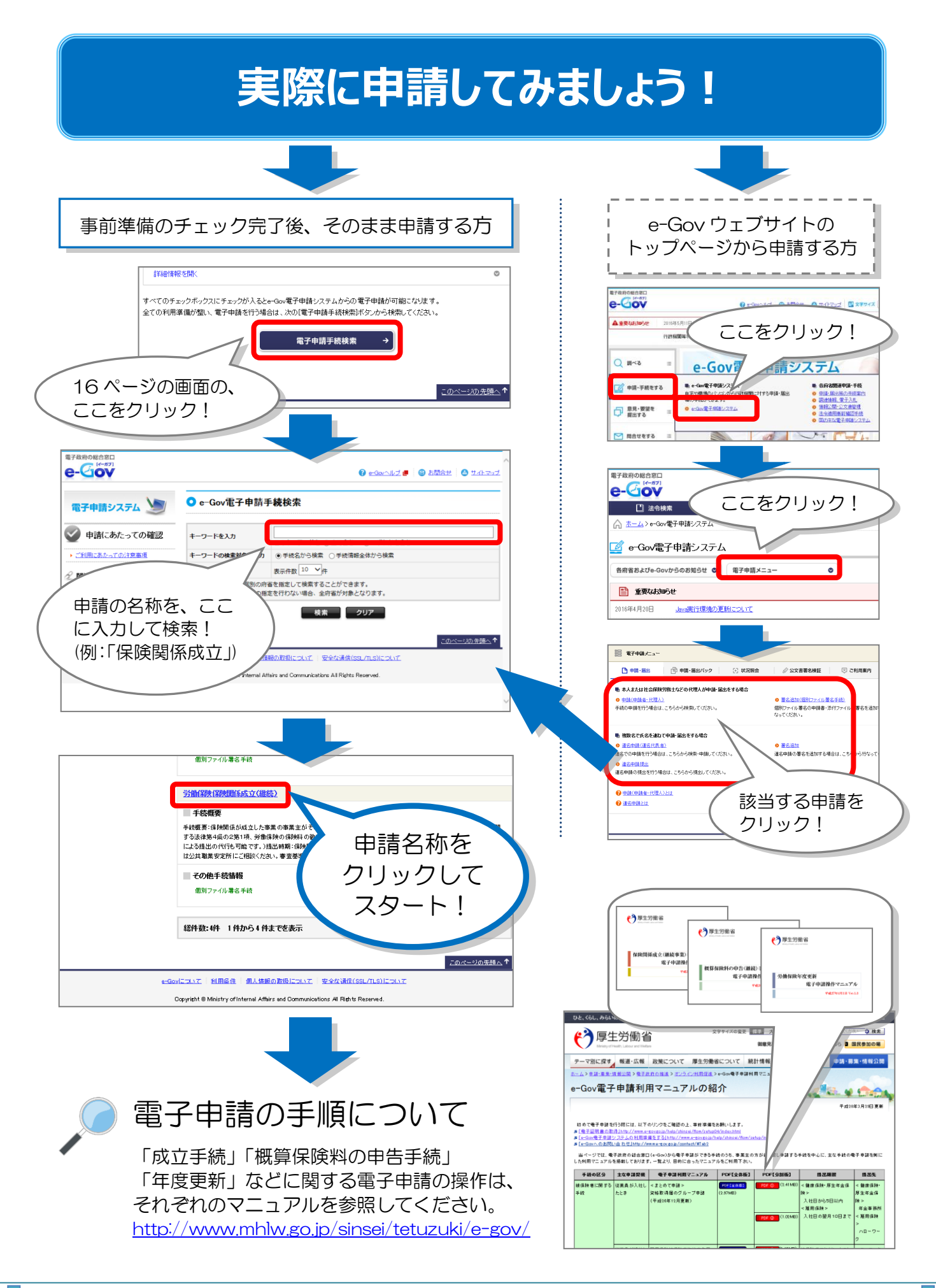

### 電子申請で届出できる項目一覧

労働保険の適用・徴収に関して、電子申請できる申請・届出は以下のとおりです。

|          | 申請・届出の名称                                                          |
|----------|-------------------------------------------------------------------|
| 1        | 労働保険事務組合労働保険料報奨金交付金申請書                                            |
| 2        | 労働保険事務組合一般拠出金報奨金交付申請書                                             |
| З        | 労働保険継続事業ー括認可・追加・取消申告書(続紙含む)                                       |
| 4        | 労働保険継続事業ー括変更申請書/労働保険継続被ー括事業名称・所在地変更届                              |
| 5        | 労働保険等労働保険事務等処理委託解除届                                               |
| 6        | 労働保険ー般拠出金代理人選任・解任届                                                |
| 7        | 労働保険概算保険料申告書(継続事業)                                                |
| 8        | 労働保険増加概算保険料申告書(継続事業)                                              |
| 9        | 労働保険確定保険料等申告書(継続事業)                                               |
| 10       | 労働保険概算・確定保険料等申告書(継続事業)                                            |
| 11       | 労働保険概算保険料申告書(有期事業)                                                |
| 12       | 労働保険増加概算保険料申告書(有期事業)                                              |
| 13       | 労働保険確定保険料等申告書(有期事業)                                               |
| 14       | 労働保険概算・確定保険料等申告書(継続事業)(事務組合)                                      |
| 15       | 保険料・一般拠出金申告書内訳                                                    |
| 16       | 保険料申告書内訳(第2種特別加入保険料)                                              |
| 17       | 確定保険料算出内訳書(一人親方・家内労働者)(別紙含む)                                      |
| 18       | 一人親方継続者名簿                                                         |
| 19       | 第3種特別加入保険料申告内訳(海外派遣者)                                             |
| 20       | 第3種特別加入保険料申告内訳名簿(海外派遣者)                                           |
| 21       | 特別加入保険料算定基礎額特例計算対象者内訳                                             |
| 22       | 特別加入保険料算定基礎額特例計算対象者内訳(労働保険事務組合用)                                  |
| 23       | 労働保険労働保険料・一般拠出金還付請求書                                              |
| 24       | 口座振替納付書送付依頼書(新規)                                                  |
| 25       | 口座振替納付書送付依頼書(変更)                                                  |
| 26       |                                                                   |
| 27       | 労働保険保険関係成立届(継続)(事務処理委託届)                                          |
| 28       | 労働保険任意加入申請書(事務処理委託届)                                              |
| 29       |                                                                   |
| 30       | 労働保険保険関係成立届(有期)                                                   |
| 31       | 労働保険名称、所任地等変更届                                                    |
| 32       | 労働保険                                                              |
| 33       | 労働保険ー括有期事業開始届( <u>U</u> への <b>仮</b> 探の事業)                         |
| 34       | 労働保険                                                              |
| 30       | 労働保険一括有期事業報告書( <u>U</u> 本の)(以保の事業)<br>労働保険工業」を支援されて認可由業者(同)((金む)) |
| 30<br>27 | カ側休吹 Nif A どうままし9 る脳リ中語者(別紙るど)                                    |
| 31       |                                                                   |
| 30       |                                                                   |
| 39       |                                                                   |
| 40<br>11 | フ側休映石州、別住地寺変史庙(クルーノ中語)                                            |
| 41<br>40 | フ側休咲 <sup>一</sup> 取拠山立11年へ迭に。所に用(クルーク中間)                          |
| 42       | カ側床映寺一括月期事業総括衣(建設の事業)                                             |

#### 他社所有商標に関する表示について

Microsoft、Windows、Internet Explorer は、米国 Microsoft Corporation の米国およびその他の国における登録商標、商標または商品名称です。

Oracle と Java は、Oracle Corporation およびその子会社、関連会社の米国およびその他の国における登録商標です。

その他、記載されている会社名、製品名などは、各社の登録商標または商標です。

#### 電子政府の総合窓口「e-Gov」に関するお問い合わせ先

| 電子政府利用支援センター                                                                                                    |
|----------------------------------------------------------------------------------------------------|
| 【電話番号】<br>050-3786-2225 (050 ビジネスダイヤル)<br>017-771-9008 (050 ビジネスダイヤルがご利用になれない場合) ※通常通話料金<br>■受付時間<br>〈4~7月〉             |
| <ul> <li>平日 午前9時から午後7時まで</li> <li>土日祝日 午前9時から午後5時まで</li> <li>〈8~3月〉</li> <li>平日・土日祝日 午前9時から午後5時まで</li> </ul>            |
| 【FAX 番号】<br>050-3786-2226 (050 ビジネスダイヤル)<br>017-771-9009 (050 ビジネスダイヤルがご利用になれない場合) ※通常通話料金<br>■受付時間<br>毎日(土日祝日含む) 24 時間 |